How to add social media graphics to your email signature

1. Click on the settings icon

| •              | Mail - Brandon Pearl - Outlook X                                                                                    | +          |            | 0          | - ( | a ×                |
|----------------|----------------------------------------------------------------------------------------------------|------------|------------|------------|-----|--------------------|
| ÷              | C 🏠 👔 outook.office.com/mail/nbou/d/AAQAADAyh2Q12Dox/UVE2Y21NG4N11hMJUxTY/MDNR/NDR/NDR/NDR/NDR/NDR/NDR/NDR/NDR/NDR/ |            |            |            |     |                    |
| III A          | 2 Jan                                                                                                    |            | ading list |            |     |                    |
|                | Outlook                                                                                                    | ,O Search  |            | ( <u>)</u> |     | BP                 |
|                | New message                                                                                                    |            |            | 1 8        |     | reting<br>ings.rin |
| <b>1</b>       | Focused Other                                                                                                    | Mentions × |            |            |     | -                  |
| R <sup>Q</sup> |                                                                                                    |            |            |            |     |                    |
| 8              |                                                                                                    |            |            |            |     |                    |
| Ø              |                                                                                                    |            |            |            |     |                    |
|                |                                                                                                    |            |            |            |     |                    |
|                |                                                                                                    |            |            |            |     |                    |
| ٩              |                                                                                                    |            |            |            |     |                    |
| 0              | 4                                                                                                    |            |            |            |     |                    |

2. Use the search bar to search for "signature" and select "email signature"

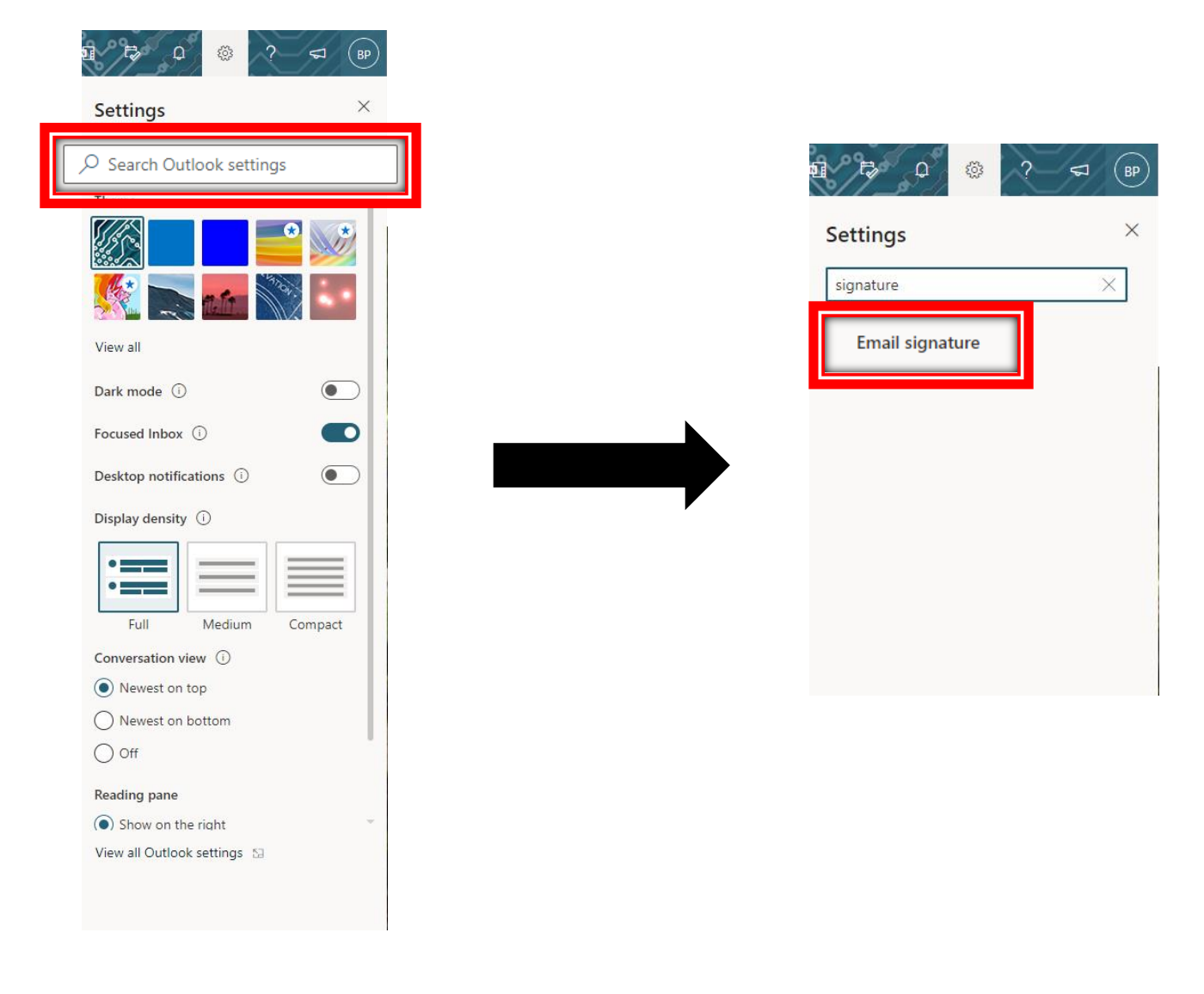

| Settings                                                                                                    | Layout                                                                                                    | Compose and reply ×                                                                                                    |
|----------------------------------------------------------------------------------------------------|----------------------------------------------------------------------------------------------------|----------------------------------------------------------------------------------------------------|
| <ul> <li>✓ Search settings</li> <li>✓ General</li> <li>✓ Mail</li> <li>✓ Calendar</li> <li>A<sup>A</sup> People</li> <li>View quick settings</li> </ul> | Compose and reply<br>Attachments<br>Rules<br>Sweep<br>Junk email<br>Customize actions<br>Sync email<br>Message handling<br>Forwarding<br>Automatic replies<br>Retention policies<br>S/MIME<br>Groups | Email signature   The that will be automatically added to your email messages.   Image: Second Second S |
| select the<br>media ico                                                                                                    | e social media icc<br>ns).                                                                                                    | Messages you write will look like this by default.<br>You can also change the format of your messages in the new message window.                                                                                                    |

3. Under the Compose and reply section of the settings menu, click "insert pictures inline" and

4. Click on your newly added icon within the email signature box then click "insert link".

## Email signature

Create a signature that will be automatically added to your email messages.

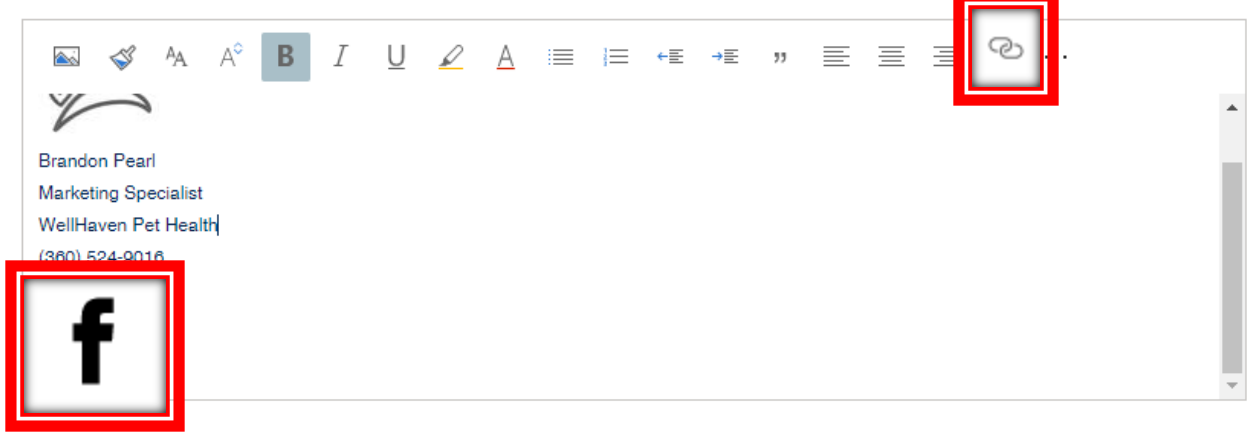

5. Go to your hospitals Facebook page and copy the URL.

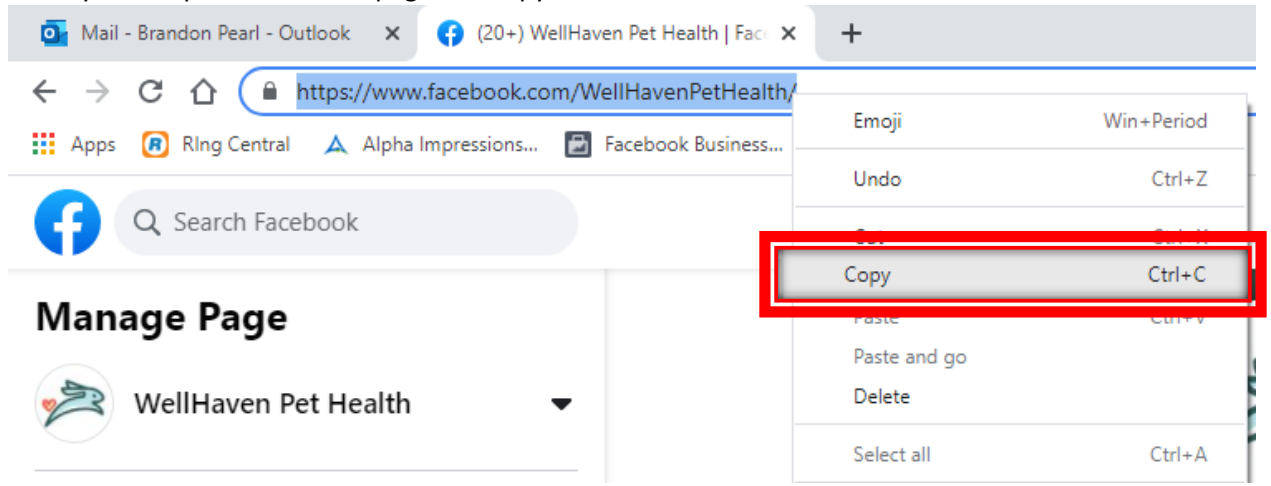

6. Paste the URL in the web address bar under the insert link section, then click "OK".

| Settings                                                                                                    | Layout                                                                                                   | Compose and reply                                                                                                    | ×       |
|----------------------------------------------------------------------------------------------------|----------------------------------------------------------------------------------------------------|----------------------------------------------------------------------------------------------------|---------|
| <ul> <li>✓ Search settings</li> <li>✓ General</li> <li>✓ Mail</li> <li>✓ Calendar</li> <li>x<sup>A</sup> People</li> <li>View quick settings</li> </ul> | Compose and reply<br>Attachments<br>Rules<br>Sweep<br>Junk email<br>Customize actions                    | Email signature<br>Create a signature that will be automatically added to your email messages.                                                                                                    |         |
|                                                                                                    | Sync email<br>Message handlir<br>Forwarding<br>Automatic replic<br>Retention policit<br>S/MIME<br>Groups | t link<br>as<br>dress (URL)<br>www.facebook.com/WellHavenPetHealth/<br>Emoji Win+Period                                                                                                    |         |
|                                                                                                    |                                                                                                    | Paste     Ctrl+V     pe.       Always show Bcc     Copy     Ctrl+C       Always show From     Copy     Ctrl+C       Compose messages in     HTML     Paste as plain text Ctrl+Shift+V       Select all     Ctrl+A       Messages you write will look like     Writing Direction       You can also change the format o     Inspect     Ctrl+Shift+I |         |
|                                                                                                    |                                                                                                    | Messages you write will look like Writing Direction You can also change the format o Inspect Ctrl+Shift+I e window.                                                                                                    | Discard |

7. Repeat steps 1- 6 for any other icons/websites you would like to include in your email signature.

## 8. Click "Save".

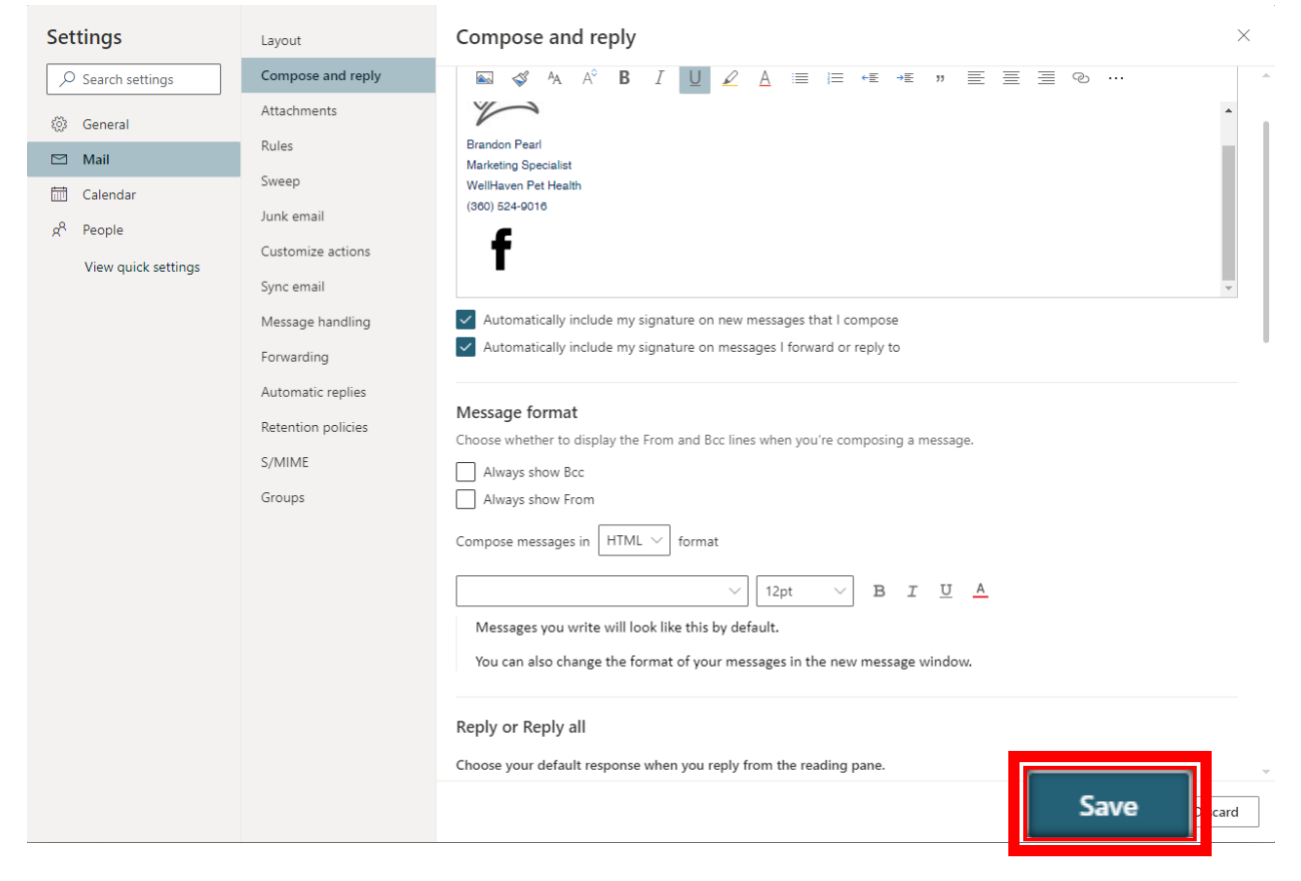